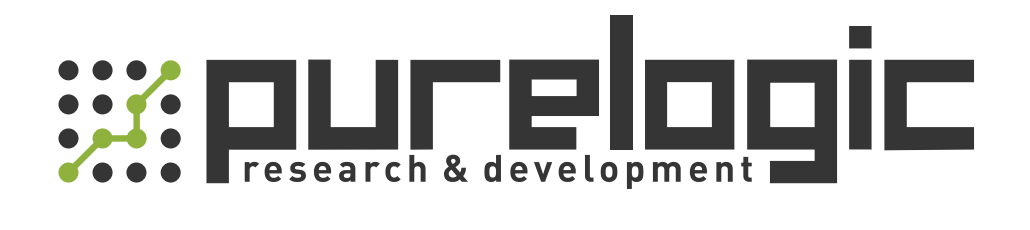

# РУКОВОДСТВО ПО ЭКСПЛУАТАЦИИ ЧПУ контроллеры ЕС300V5-3, ЕС300V5-4, ЕС300V5-5, ЕС300V5-6

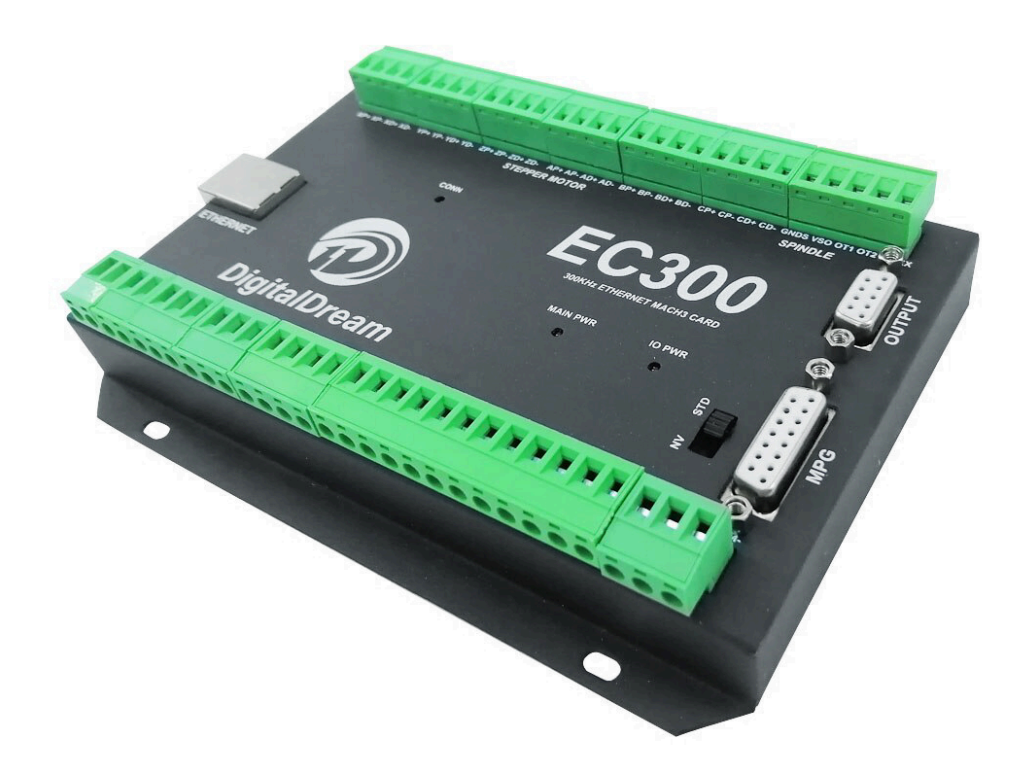

www.purelogic.ru

# 1. Наименование и артикул изделий.

| Наименование             | Артикул   |
|--------------------------|-----------|
| ЧПУ контроллер EC300V5-3 | EC300V5-3 |
| ЧПУ контроллер EC300V5-4 | EC300V5-4 |
| ЧПУ контроллер EC300V5-5 | EC300V5-5 |
| ЧПУ контроллер EC300V5-6 | EC300V5-6 |

## 2. Комплект поставки: ЧПУ контроллер.

## 3. Информация о назначении продукции.

EC300V5 – ARM контроллер для управления шаговыми двигателями. К серии EC300 относятся 4 модели контроллеров, поддерживающих управление 3/4/5/6 осями. Максимальная частота импульсов каждой оси составляет 300 кГц. ЧПУ контроллер EC300V5 поддерживает программное обеспечение Mach3, может быть подключен к компьютеру через интерфейс Ethernet, имеет порт MPG для подключения пульта управления станком с ЧПУ. Контроллеры EC300V5 могут использоваться для станков с ЧПУ разных типов: фрезерного, гравировального и других.

Особенности:

- 12 оптоизолированных цифровых входов;
- 10 оптоизолированных цифровых выходов;
- аналоговый выход 0-10 В для управления частотным преобразователем (может быть изменен на выход ШИМ);
- максимальный ток до 6 А;
- доступно управление в режиме до 1/256;
- совместимость с MPG (РГИ ручной генератор импульсов);
- пластиковый корпус.

## 4. Характеристики и параметры продукции.

# 4.1 Характеристики.

| Модель                          | EC300V5-3 | EC300V5-4       | EC300V5-5        | EC300V5-6 |
|---------------------------------|-----------|-----------------|------------------|-----------|
| Напряжение питания              |           | 24 \            | /DC              |           |
| Количество поддерживаемых осей  | 3         | 4               | 5                | 6         |
| Максимальная частота выхода оси | 300 кГц   |                 |                  |           |
| Применение                      | фрез      | ерный, гравирое | зальный станки с | : ЧПУ     |
| Габаритные размеры, мм          |           | 171x10          | )6x20.5          |           |

#### 4.2 Внешний вид и габаритные размеры.

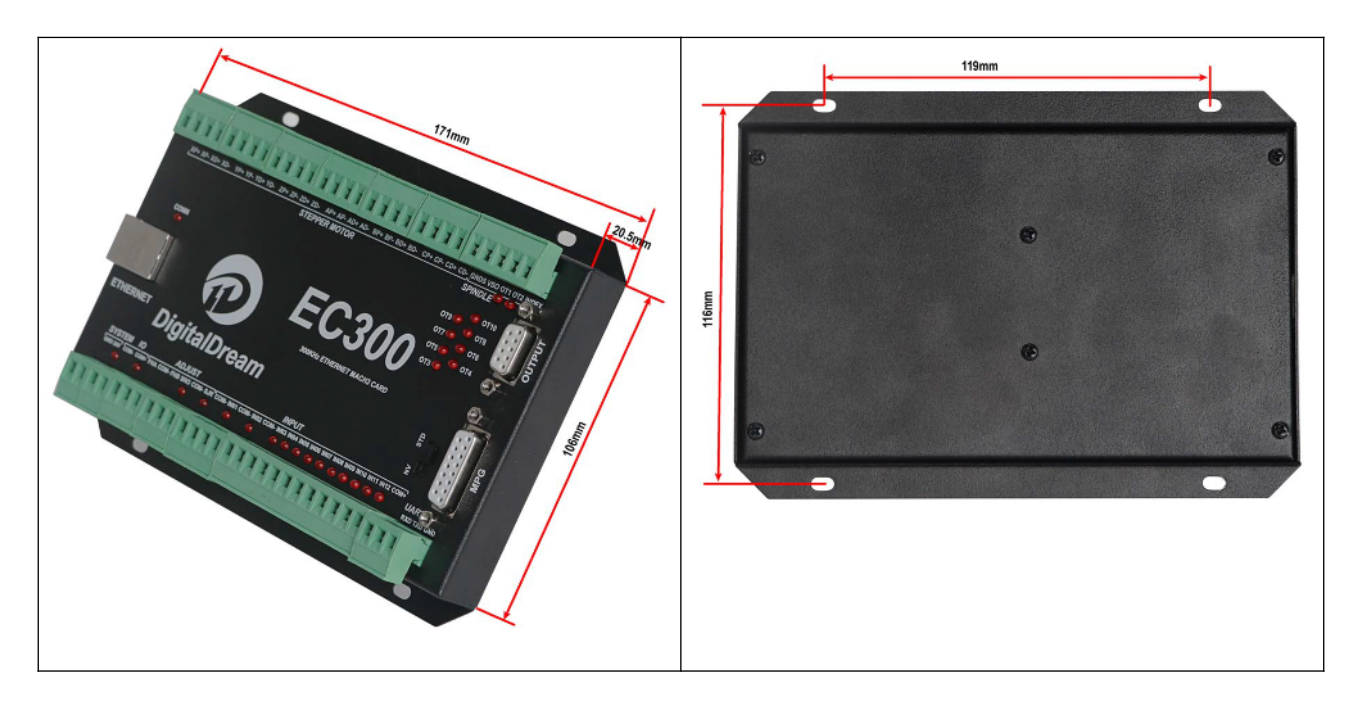

Рисунок 1 – Габаритные и установочные размеры ЧПУ контроллера EC300V5.

## 4.3 Используемые сокращения.

В настоящем руководстве используются следующие аббревиатуры и сокращения:

- FRO: коррекция скорости подачи;
- SRO: коррекция скорости вращения шпинделя;
- SRJ: настройка скорости подачи в ручном режиме;
- F: скорость подачи, мм/мин;
- S: скорость вращения шпинделя, об/мин;
- Х: координаты оси Х;
- Ү: координаты оси Ү;
- Z: координаты оси Z;
- А: координаты оси А;
- BUSY: система занята. По-прежнему можно регулировать параметры FRO и SRO;
- READY: режим готовности (READY). Любая из операций может быть выполнена;
- RESET: режим сброса. Контроллер в режиме OFF, никакие операции недоступны;
- CONT: непрерывный режим. Каждая ось может быть перемещена вручную с помощью клавиш со стрелками на панели управления;
- Step: ручной пошаговый режим. Каждая ось может быть перемещена на установленный шаг;
- МРС: режим МРС. Управление машиной с пульта МРС (ручной импульсный генератор);
- AUTO: запуск G-кода. При выполнении G-кода отображается надпись Auto.

## 4.4 Примечания и предупреждения.

Не допускайте воздействия влаги или воды. Данное изделие содержит сложную электронику и не должно намокать.

Предупреждение о подключении. Входная клемма IO данного контроллера поддерживает оборудование с источником питания (например, индуктивный бесконтактный выключатель). При использовании такого оборудования обратите внимание на полярность. Избегайте

соединения положительной клеммы с GND. Данный контроллер имеет аналоговый выход для управления шпинделем (0-10 В). Избегайте соединения этой клеммы с GND, так как это может привести к повреждению контроллера.

Предупреждение по эксплуатации. Соблюдайте все меры безопасности при эксплуатации станка. ESTOP должен быть подключен и надлежащим образом маркирован. В случае возникновения неисправности нажмите кнопку E-stop сразу же.

Опасность высокого напряжения. EC300V5 подключен к 24 В постоянного тока. Соблюдайте и выполняйте правила электробезопасности при подключении данного оборудования.

# 5. Подключение.

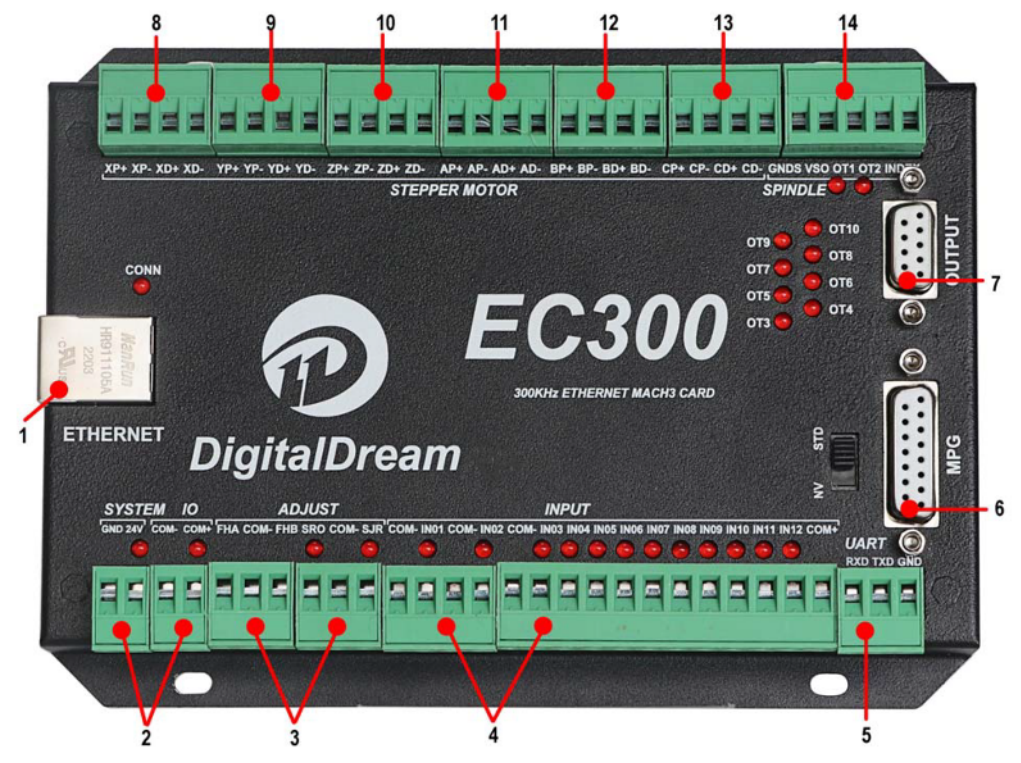

Рисунок 2 – Порты подключения контроллера.

# 5.1 Порт Ethernet.

Позиция, отмеченная цифрой 1 на рисунке 2 – интерфейс Ethernet, через который контроллер может быть подключен к компьютеру. Контроллер поддерживает как режим маршрутизатора, так и режим прямого подключения сетевого кабеля.

## 5.2 Питание.

Позиция, отмеченная цифрой 2 на рисунке 2 – порт GND/24V/COM-/COM+, где GND/24V – это интерфейс питания системы, а COM-/COM+ - интерфейс питания ввода-вывода.

Диапазон напряжения питания составляет 24 В. Рекомендуемая мощность источника питания - не менее 50 Вт. Системный источник питания и блок питания 10 могут работать от одного импульсного источника питания 24 В или могут питаться отдельно от двух импульсных источников питания 24 В.

# 5.3 Настройка параметров FRO/SRO/SJR.

Позиция, отмеченная цифрой 3 на рисунке 2 – интерфейс быстрой настройки параметров FRO/SRO/SJR.

Этот интерфейс настройки может регулировать 3 параметра FRO/SRO/SJR с помощью двух переключателей и цифрового потенциометра.

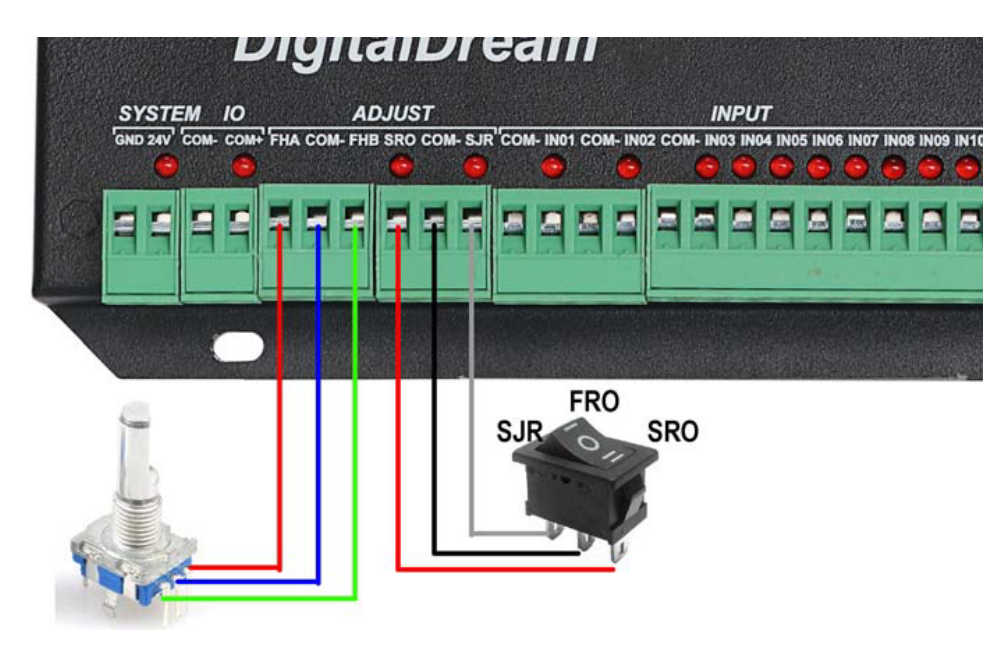

Рисунок 3 – Настройка параметров FRO/SRO/SJR.

Потенциометр регулирует значение SRO, когда SRO и COM замкнуты, значение SJR, когда SJR и COM замкнуты, значение FRO, когда SRO/SJR отключены.

## 5.4 Универсальный входной интерфейс.

Позиция, отмеченная цифрой 4 на рисунке 2 – универсальный входной интерфейс, который состоит из клеммы 4P2edg и клеммы 12P2edg.

| Номер позиции<br>на рисунке 2 | Обозначение | Определение       |
|-------------------------------|-------------|-------------------|
| 4                             | COM-        | Общая клемма -    |
|                               | IN01        | Входной контакт 1 |
|                               | COM-        | Общая клемма -    |
|                               | B02         | Входной контакт 2 |
|                               | COM-        | Общая клемма -    |
|                               | B03         | Входной контакт 3 |
|                               | B04         | Входной контакт 4 |
|                               | B05         | Входной контакт 5 |
|                               | B06         | Входной контакт 6 |
|                               | B07         | Входной контакт 7 |
|                               | B08         | Входной контакт 8 |

| Номер позиции<br>на рисунке 2 | Обозначение | Определение                  |  |
|-------------------------------|-------------|------------------------------|--|
|                               | B09         | Входной контакт 9            |  |
|                               | B10         | Входной контакт 10           |  |
|                               | B11         | Входной контакт 11           |  |
|                               | B12         | Входной контакт 12           |  |
|                               | COM+        | Общий+, Внешнее питание 24 В |  |

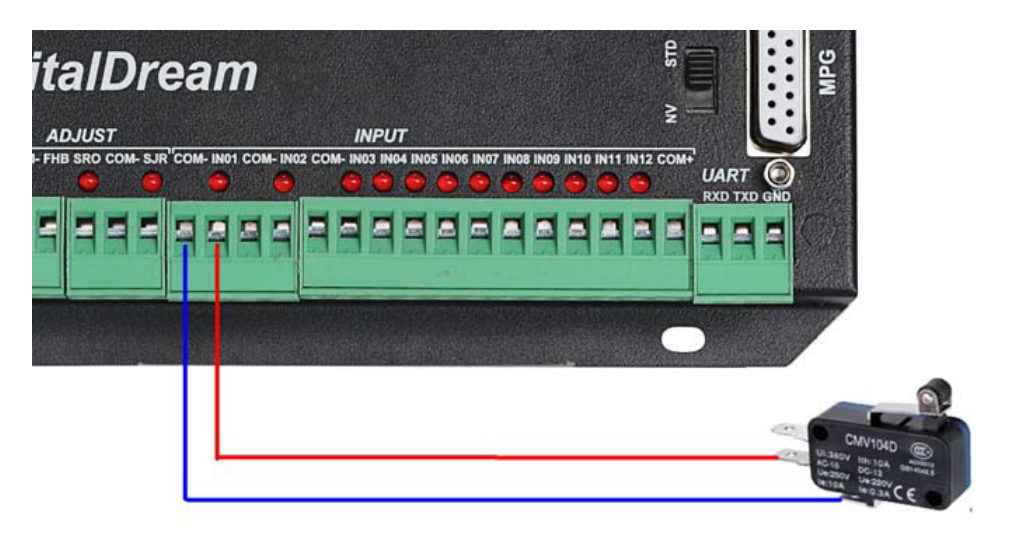

Рисунок 4 – Подключение 2-проводного выключателя.

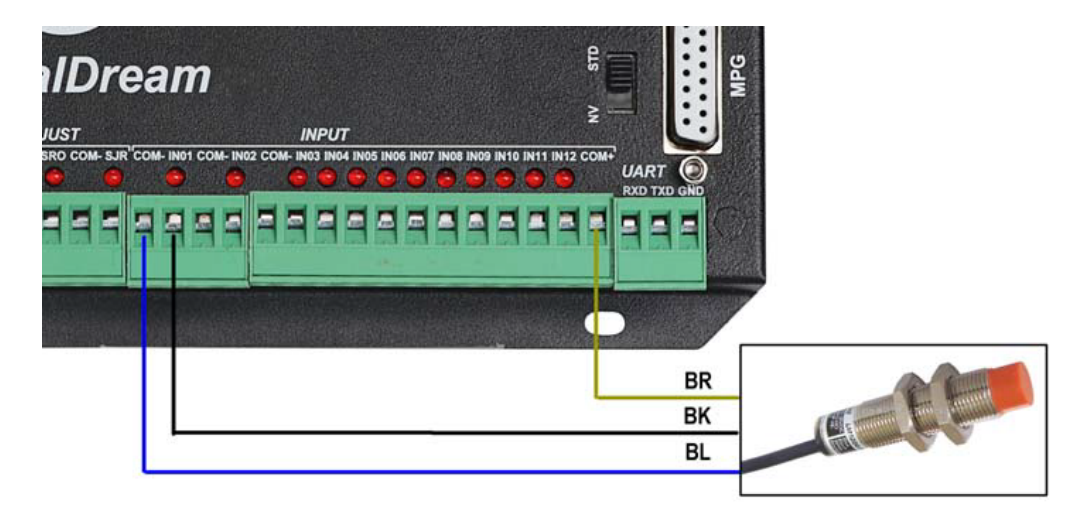

Рисунок 5-1 – Подключение 3-проводного бесконтактного выключателя NPN.

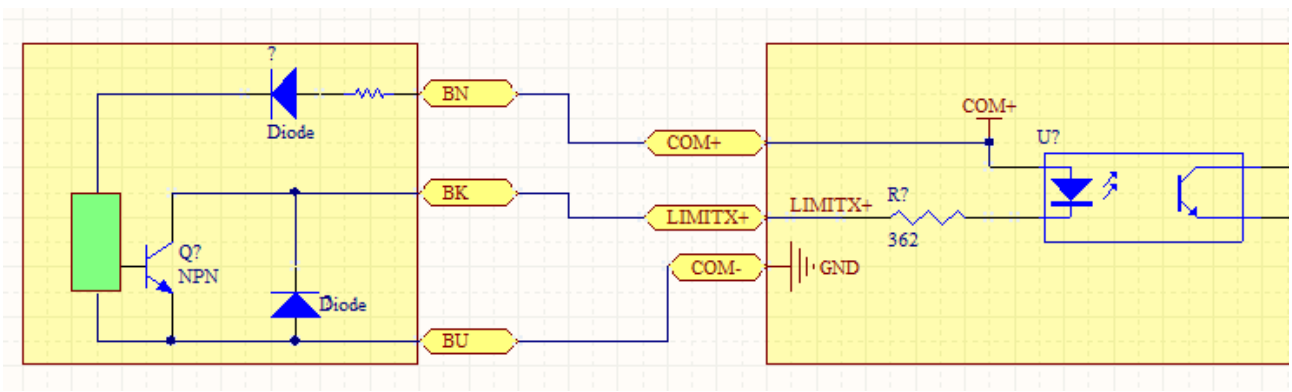

Рисунок 5-2 – Подключение 3-проводного бесконтактного выключателя NPN.

# 5.5 Расширенный последовательный порт.

Позиция, отмеченная цифрой 5 на рисунке 2 – интерфейс расширенного последовательного порта RXD/TXD/GND, где RXD/TXD/GND - это прием/подача/земля соответственно. Расширенный последовательный порт может быть использован для расширения отображения координат HMI.

# 5.6 Порт MPG.

Позиция, отмеченная цифрой 6 на рисунке 2 – интерфейс MPG. Интерфейс MPG представляет собой трехрядный разъем DB15. Конкретное определение напечатано на крышке корпуса.

Рисунок 6 – Порт MPG.

| Номер позиции | Обозначение | Определение                   |
|---------------|-------------|-------------------------------|
|               |             |                               |
| 6             | TX/BIN      | Передача данных / Выбор оси В |
|               | 5V          | Питание +5 В                  |
|               | A+          | Энкодер А+                    |
|               | B+          | Энкодер В+                    |
|               | Х           | Выбор оси Х                   |
|               | Z           | Выбор оси Z                   |
|               | 100         | Выбор скоростного режима х100 |
|               | EP          | Estop                         |

| Номер позиции<br>на рисунке 2 | Обозначение       | Определение                  |  |
|-------------------------------|-------------------|------------------------------|--|
|                               | RX/CIN            | Прием данных / Выбор оси С   |  |
|                               | 0V Заземление СОМ |                              |  |
|                               | A-                | Энкодер А-                   |  |
|                               | В-                | Энкодер В-                   |  |
|                               | Y                 | Выбор оси Ү                  |  |
|                               | А                 | Выбор оси А                  |  |
|                               | 10                | Выбор скоростного режима х10 |  |

Примечание: Когда переключатель уровня рядом с интерфейсом MPG установлен в положение STD, MPG подключен к универсальному MPG. В этот момент PIN1 и PIN9 принимают на себя функции выбора каналов В и С соответственно. Когда переключатель уровня установлен в положение NV, интерфейс MPG подключен к последовательному порту ручного импульсного управления NVMPG. В этот момент PIN1 и PIN9 принимают на себя функции TXD/RXD соответственно.

#### 5.7 Универсальный выходной порт.

Позиция, отмеченная цифрой 7 на рисунке 2 – универсальный выходной интерфейс OUTPUT. На правой стороне универсального выходного интерфейса имеются индикаторы. Каждому каналу соответствует один индикатор. Когда выход подключен, соответствующий индикатор светится.

| _ |      |       | 5 |
|---|------|-------|---|
|   | 9    | OUT10 |   |
|   | OUT9 |       |   |
|   | OUT7 | 0018  |   |
|   |      | OUT6  |   |
|   | OUT5 | Ουτ4  |   |
|   | OUT3 | 0014  |   |
|   | 6    | сом-  |   |
|   |      |       | 1 |

Рисунок 7 – Порт OUTPUT.

#### 5.8 Порты шагового двигателя.

Позиции, отмеченные цифрами 8/9/10/11/12/13 на рисунке 2 – порты управления шаговыми двигателями, которые соответствуют шаговым двигателям по осям X, Y, Z, A, B, C.

К серии EC300 относятся 4 модели контроллеров, поддерживающих управление 3/4/5/6 осями. С аппаратной точки зрения они имеют одинаковое исполнение, а ограничения, связанные с управлением 3/4/5/6 осями установлены в программном обеспечении. Управление каждой осью представляет собой терминал из 4 контактов. Максимальная выходная частота каждого канала составляет 300 кГц. ЧПУ контроллеры EC300 поддерживают только драйвер шагового двигателя с дифференциальным входом. В следующей таблице приведено определение портов управления шаговым двигателем.

| Номер позиции<br>на рисунке 2 | Обозначение | Ось | Определение |
|-------------------------------|-------------|-----|-------------|
|                               | XP+         |     | PUL+        |
| 0                             | XP-         | v   | PUL-        |
| ŏ                             | XD+         |     | DIR+        |
|                               | XD-         |     | DIR-        |
|                               | YP+         |     | PUL+        |
| 0                             | YP-         |     | PUL-        |
| 9                             | YD+         | Ý   | DIR+        |
|                               | YD-         | -   | DIR-        |
|                               | ZP+         |     | PUL+        |
| 10                            | ZP-         |     | PUL-        |
| IU                            | ZD+         |     | DIR+        |
|                               | ZD-         | -   | DIR-        |
|                               | AP+         |     | PUL+        |
| 14                            | AP-         |     | PUL-        |
|                               | AD+         | A   | DIR+        |
|                               | AD-         | -   | DIR-        |
|                               | BP+         |     | PUL+        |
| 10                            | BP-         |     | PUL-        |
| 12                            | BD+         | В   | DIR+        |
|                               | BD-         | -   | DIR-        |
|                               | CP+         |     | PUL+        |
|                               | CP-         |     | PUL-        |
| 13                            | CD+         |     | DIR+        |
|                               | CD-         |     | DIR-        |

# 5.9 Порт управления шпинделем.

| Номер позиции<br>на рисунке 2 | Обозначение | Определение                                                                        |  |  |
|-------------------------------|-------------|------------------------------------------------------------------------------------|--|--|
|                               | GNDS        | Общий-, подключение с ACM/DCM                                                      |  |  |
|                               | VSO         | Выход регулировки скорости шпинделя, диапазон<br>регулировки 0-10 В                |  |  |
| 14                            | OT1         | Универсальный выход 1, может быть сконфигурирован на<br>прямое вращение шпинделя   |  |  |
|                               | OT2         | Универсальный выход 2, может быть сконфигурирован на<br>обратное вращение шпинделя |  |  |
|                               | INDEX       | Сигнал обратной связи по скорости вращения шпинделя,<br>один импульс за цикл       |  |  |

ОТ1 может использоваться для управления запуском и остановкой вращения шпинделя вперед, ОТ2 может использоваться для управления запуском и остановкой обратного вращения шпинделя, а VSO может использоваться для управления скоростью вращения шпинделя.

Способ подключения интерфейса управления шпинделем к частотному преобразователю: GNDS подключается ко входам ACM/DCM частотного преобразователя;

ОТ1 подключается ко входу FWD;

ОТ2 подключается ко входу REV;

VSO подключается ко входу AVI;

INDEX может быть подключен к обычному 2-проводному переключателю Холла типа NPN.

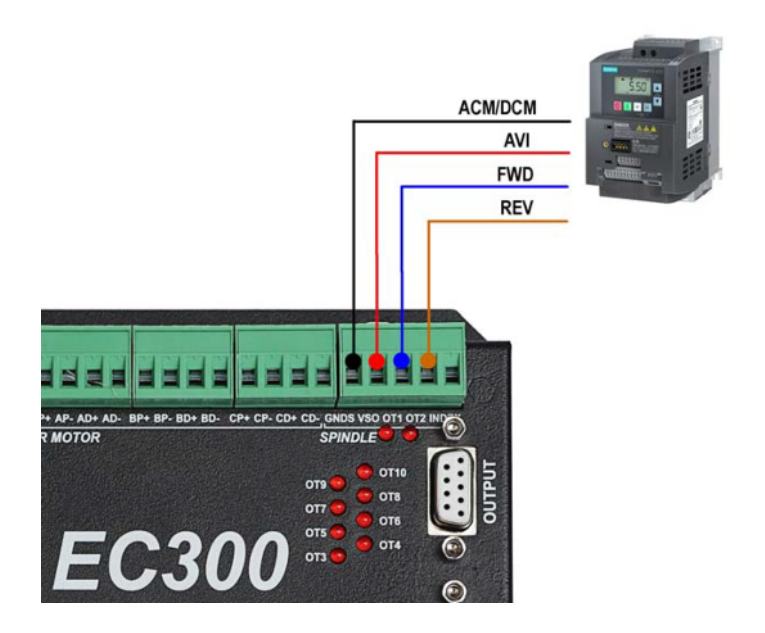

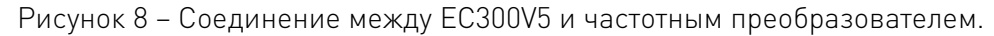

#### 6. Установка ПО: Mach3 с плагином контроллера.

CD-ROM, поставляемый вместе с устройством, содержит программу установки Mach3, информацию для регистрации и USB-плагины.

Чтобы установить Mach3 на ПК, необходимо запустить файл Mach3Version3.043.066.exe. Следуйте указаниям мастера установки программы, после завершения установки перезагрузите компьютер.

Чтобы установить плагин для EC300V5, скопируйте файл DIGITALDREAM.dll на диск X:\Mach3\ PlugIns, где X - диск, на котором установлена программа.

Убедитесь, что установлен локальный IP 192.168.4.X (X=7~254) и отключите брандмауэр.

В режиме маршрутизатора установите адрес маршрутизатора 192.168.4.1.

# 7. Настройка программного обеспечения.

#### 7.1 Первый запуск программного обеспечения.

Дважды кликнете значок mach3mill. Войдите в программное обеспечение Mach3. Появится диалоговое окно подключаемого модуля.

| Motion Control Hardware PlugIn se | ensed!!                            | $\times$ |
|-----------------------------------|------------------------------------|----------|
| Your system is showing            | g more than one control device     |          |
| Please pick the one yo            | ou would like this profile to use. |          |
| C Normal Printe                   | er port Operation.                 |          |
| DIGITALDREA                       | AM_20220920-DigitalDream-Pl        |          |
| No Device                         |                                    |          |
| No Device                         |                                    |          |
| O No Device                       |                                    |          |
| □ Dont ask me this again          | Ok                                 | (        |
| Dont ask me this again            | Ok                                 | (        |

Рисунок 9 – Диалоговое окно выбора плагина.

Выберите плагин DIGITALDREAM. Затем нажмите OK. Если вы не хотите, чтобы диалоговое окно появлялось в следующий раз, отметьте опцию Don't ask me this again. Если подключение прошло успешно, загорится индикатор подключения (синий свет). На странице плагина вы можете увидеть подключение (config ->config plugins ->DIGITALDREAM\_CONFIG).

| Dialog                                                                |                                                          |                            |                         |                               | $\times$ |
|-----------------------------------------------------------------------|----------------------------------------------------------|----------------------------|-------------------------|-------------------------------|----------|
| Device Info<br>Serious:<br>Model:<br>Link:<br>Serial No:<br>Firmware: | Nv serious<br>LAN5160<br>Ethernet<br>NMSwtdZA<br>0.0.0.1 | Performa<br>Axis:<br>Freq: | 6<br>300K<br>Config Mot | NV-MPG Standard-MPG or Driver |          |
|                                                                       |                                                          | Copyright I                | DigitalDream so         | ftware @2020 - ver 1.0.       | .5       |

Рисунок 10 – Успешное подключение.

# 7.2 Общие настройки программного обеспечения.

# 7.2.1 Проверка плагина для EC300V5.

 Lach3 CWC Licensed To: LaoA档1往往onax
 File Config Function Cfg's View Wizards Operator PlugIn Control Help
 Pr Select Native Units Ports and Pins
 Motor Tuning General Config... System Hotkeys Homing/Limits ToolPath Slave Axis Backlash Fixtures...

В выпадающем меню Config выберите Config Plugins.

ToolTable..... Config Plugins Spindle Pulleys.. Safe\_Z Setup..

Save Settings. .

File: No File Loaded.

| Рисунок | 11 | _ | Меню | Config. |
|---------|----|---|------|---------|
|         |    |   |      |         |

| Enabled | PlugIn Name                                  | Config |
|---------|----------------------------------------------|--------|
| 4       | DIGITALDREAM_20220920-DigitalDream-PlugIn    | CONFIG |
| 4       | Flash-FlashScreen-SWF-PlugIn-A.FenertyBBar   | CONFIG |
| X       | JoyStick-JoyStick-PlugInArt-Fenerty-Ver-1.0a | CONFIG |
| X       | PrinterScope-Port-Scope-1.00.046             | CONFIG |
| X       | TurnDiags-Turn-Diags-1.00.1                  | CONFIG |
| 4       | VideoB.Barker-Ver-1.0                        | CONFIG |
| <       |                                              | >      |

Рисунок 12 – Плагин для EC300V5.

Setti

H

ME

OFFLIN

7.2.2 Настройка рабочих параметров двигателя.

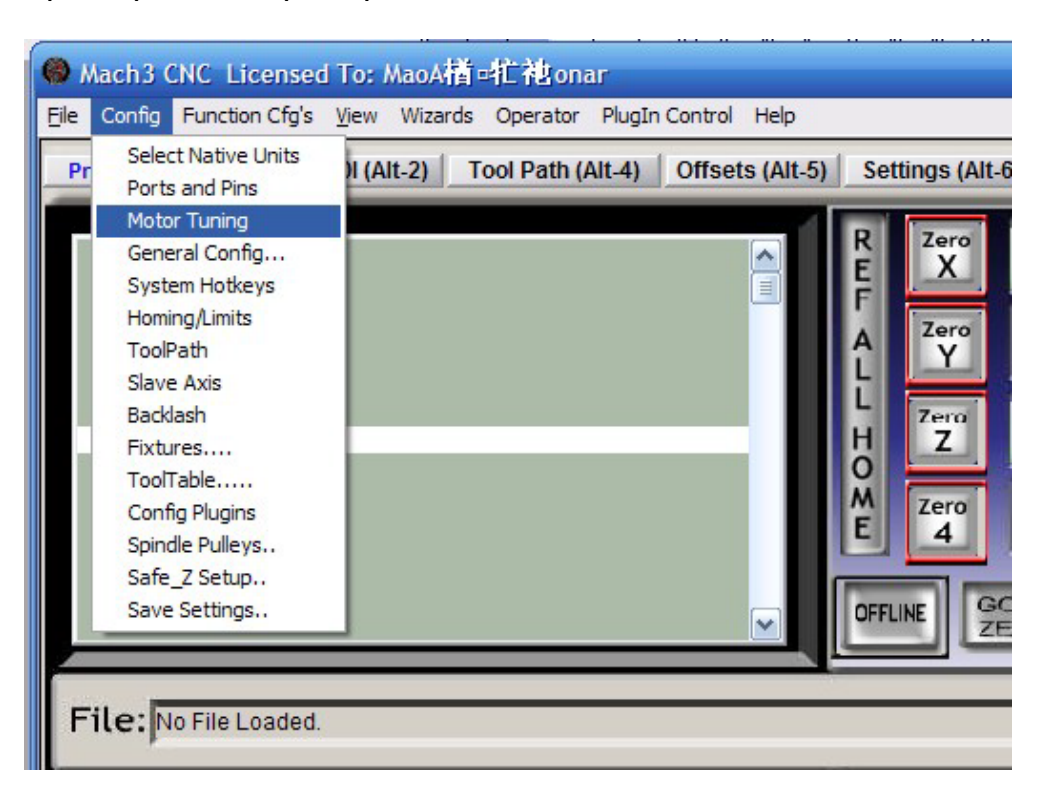

Рисунок 13 – Вход в меню настройки рабочих параметров двигателя.

Из подменю Motor Tuning меню Config можно войти в диалог настройки параметров двигателя.

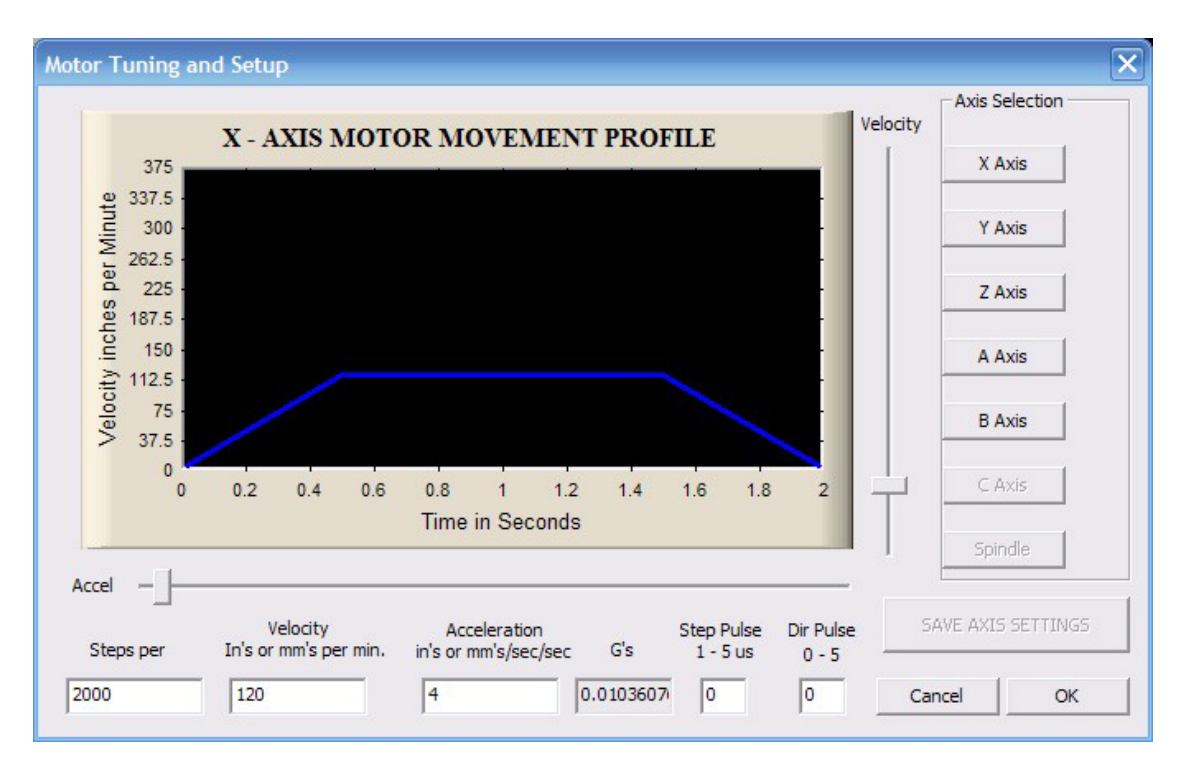

Рисунок 14 – Диалоговое окно настройки параметров работы двигателя.

Параметры определяются следующим образом:

Steps per: количество импульсов STEP, необходимое при осевом перемещении на 1 мм. Может быть рассчитано по шагу ШВП и режиму деления шага драйвера двигателя. Например, шаг 2.5 мм, 2-фазный двигатель, драйвер настроен на микрошаг 1/8, метод расчета 8\*200/2.5=640.

**Velocity:** предельная скорость перемещения по оси, выраженная в мм/с. Рекомендуемые настройки - 1500.

**Acceleration:** максимальное ускорение по оси в мм/с<sup>2</sup>. Рекомендуемые настройки – 200. **Step Pulse:** не может быть установлен, по умолчанию – 2.5us.

Dir Pulse: не может быть установлен, по умолчанию – 2.5us.

**Внимание:** Параметры для каждой оси не обязательно одинаковы, выберите ось, а затем установите параметры. После настройки необходимо нажать кнопку "SAVE AXIS SETTINGS".

# 7.2.3 Настройки портов.

| - Circ | Selec      | t Native Units |            |                   |                 |                |
|--------|------------|----------------|------------|-------------------|-----------------|----------------|
| Pr     | Ports      | and Pins       | )I (Alt-2) | Tool Path (Alt-4) | Offsets (Alt-5) | Settings (Alt- |
|        | Moto       | r Tuning       |            |                   | - 4             |                |
|        | Gene       | ral Config     |            |                   |                 | R Zero         |
|        | Syste      | em Hotkeys     |            |                   |                 |                |
|        | Homi       | ng/Limits      |            |                   |                 | Zero           |
|        | ToolF      | Path           |            |                   |                 | îΥ             |
|        | Slave      | Axis           |            |                   |                 |                |
|        | Eixtu      | asn            |            |                   |                 | H Z            |
|        | Tool       | Table          |            |                   |                 | 0              |
|        | Conf       | ig Plugins     |            |                   |                 | M Zero         |
|        | Spind      | le Pulleys     |            |                   |                 | E 4            |
|        | Safe       | Z Setup        |            |                   |                 |                |
|        | Save       | Settings       |            |                   |                 | OFFLINE GO     |
|        | _          |                | _          |                   |                 | ک رک           |
| 1.000  | 7.1.1.0974 |                |            |                   |                 |                |
| Fi     | le: N      | o File Loaded. | 3          |                   |                 |                |

Рисунок 15 – Настройки портов.

Выберите подменю Ports and Pins меню Config в диалоговом окне Port Settings.

| Encoder/MPG's                                                                                                    |                                                                                              | Spi                                                                     | ndle Setup |                                                                                 |                                                                                                    | Mill Options                                                                   |
|----------------------------------------------------------------------------------------------------|----------------------------------------------------------------------------------------------|-------------------------------------------------------------------------|------------|---------------------------------------------------------------------------------|----------------------------------------------------------------------------------------------------|--------------------------------------------------------------------------------|
| Port Setup and Axis Sele<br>Port #1<br>Port Enable:<br>Dx378 Port<br>Entry in Hex 0-9<br>Kernel Speed<br>© 25000Hz © 35000Hz ©<br>65000hz © 75000Hz ©<br>Note: Software must be r<br>kernel speed : | Port #2<br>Port #2<br>Dx278<br>Entry in<br>Pins<br>45000Hz C<br>100khz<br>estarted and<br>is | Motor C<br>Enable<br>Port<br>Hex 0-9<br>2-9 as inp<br>60000hz<br>motors | OR         | Input<br>MaxNC Mode<br>Pro<br>Restart if<br>Sherli<br>ModBus<br>TCP Mu<br>Event | Signals<br>Max CL Mode e:<br>Max NC-10 Wav<br>sgram restart<br>changed<br>ine 1/2 Fulse<br>s InputQutput<br>ModBus Pl-<br>odbus support<br>Driven Serial | Output Signals<br>nabled<br>e Drive<br>mo.<br>Suppo<br>ugIn Supportej<br>. Com |
|                                                                                                    |                                                                                              |                                                                         |            |                                                                                 |                                                                                                    |                                                                                |
|                                                                                                    |                                                                                              |                                                                         |            |                                                                                 |                                                                                                    |                                                                                |

Рисунок 16 – Диалоговое окно "Порты и контакты" (Ports and Pins).

Вкладки, которые необходимо настроить, включают "Выходы двигателя" (Motor Outputs), "Входные сигналы" (Input Signals), "Выходные сигналы" (Output Signals), "Настройки шпинделя" (Spindle Setup).

**Вкладка Motor Outputs.** Эта вкладка предназначена для выбора управляющего контакта шагового двигателя. Необходимо удостовериться, что выбран нужный порт: "V" Enabled.

Для оси Z установите "√" в Dir Low.

Другие оси должны быть установлены в соответствии с требованиями системы.

| En<br>Port Setu | .coder/MPG's<br>1p and Axis Sel | <br>lection | Motor O  | utputs    | <br>Input Signal | Milli<br>Ls | Jptions<br>Output Signals |
|-----------------|---------------------------------|-------------|----------|-----------|------------------|-------------|---------------------------|
| Signal          | Enabled                         | Step Pin#   | Dir Pin# | Dir LowAc | Step Low         | Step Port   | Dir Port                  |
| X Axis          | 4                               | 2           | 3        | X         | ×                | 1           | 1                         |
| Y Axis          | 4                               | 4           | 5        | X         | ×                | 1           | 1                         |
| Z Axis          | 4                               | 6           | 7        | 4         | ×                | 1           | 1                         |
| A Axis          | 4                               | 8           | 9        | X         | ×                | 1           | 1                         |
| B Axis          | ×                               | 0           | 0        | X         | X                | 0           | 0                         |
| C Axis          | ×                               | 0           | 0        | X         | *                | 0           | 0                         |
| Spindle         | 4                               | 1           | 0        | *         | ×                | 1           | 1                         |
|                 | N 6                             |             |          |           |                  |             |                           |
|                 |                                 |             |          |           |                  |             |                           |

Рисунок 17 – Вкладка Motor Outputs.

# Вкладка Input Signals:

IN1 - аварийный останов;

# IN2 – настройка инструмента;

# N3-IN6 – положительный предел и начало осей XYZA.

|                    | Enabled  | Port # | Pin Number | Active Low | Emulated | HotKey | ^ |
|--------------------|----------|--------|------------|------------|----------|--------|---|
| X ++               | 4        | 1      | 3          | 4          | ×        | 0      |   |
| X                  | *        | 1      | 0          | X          | X        | 0      |   |
| X Home             | 4        | 1      | 3          | 4          | 8        | 0      |   |
| Y ++               | 4        | 1      | 4          | 4          | ×        | 0      |   |
| Y                  | <b>X</b> | 1      | 0          | X          | ×        | 0      |   |
| Y Home             | 4        | 1      | 4          | 4          | X        | 0      |   |
| Z ++               | 4        | 1      | 5          | 4          | X        | 0      |   |
| Z                  | *        | 1      | 0          | X          | X        | 0      |   |
| Z Home             | 4        | 1      | 5          | 4          | X        | 0      |   |
| A <mark>+</mark> + | 4        | 1      | 6          | 4          | <b>X</b> | 0      |   |
| Δ                  | X        | 1      | n          | X          | <b>X</b> | 0      | ~ |

#### Engine Configuration... Ports & Pins

 $\times$ 

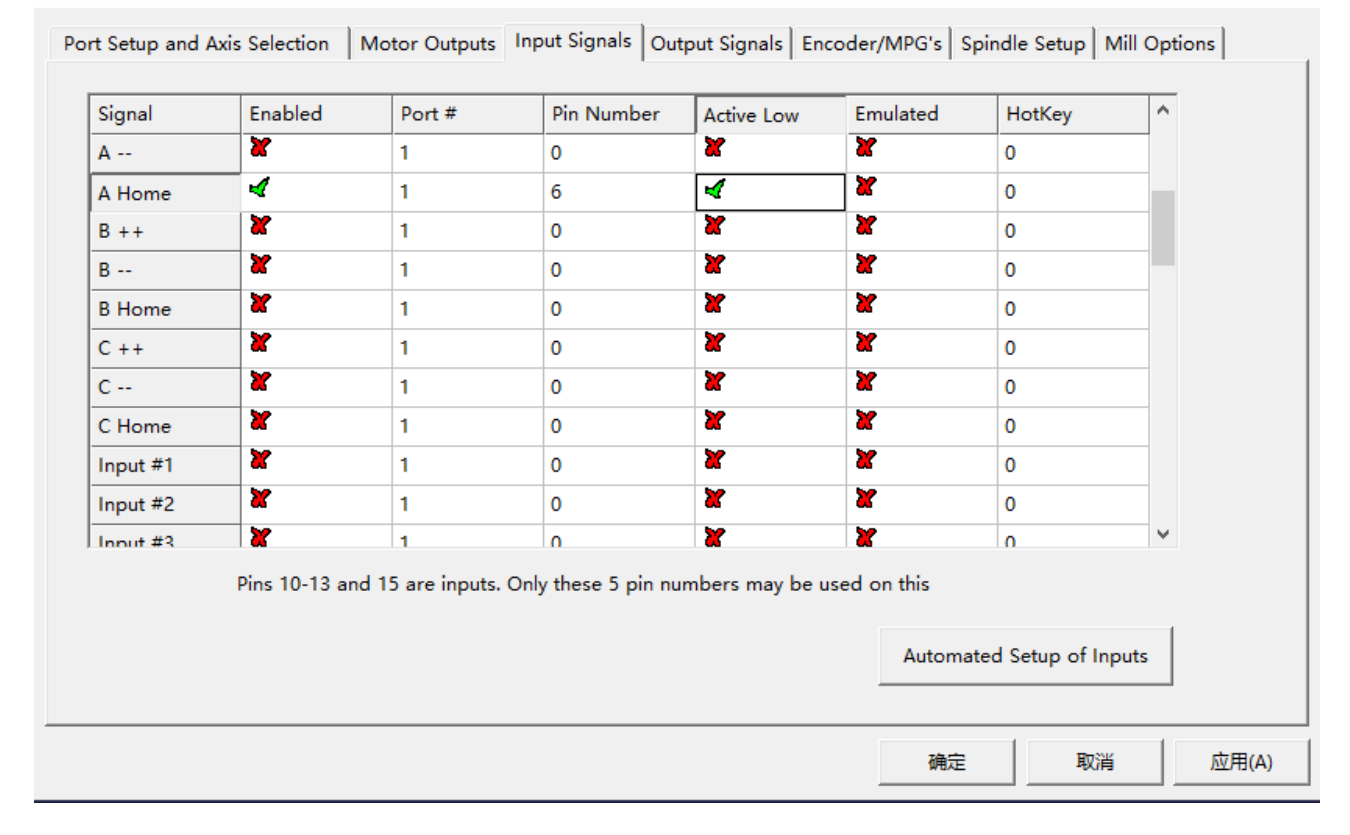

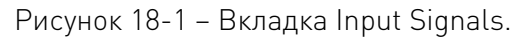

|        | 0.0           |        |           | 0.01    |
|--------|---------------|--------|-----------|---------|
| Engine | Contigu       | ration | Ports     | 82 Pins |
|        | e e i i i g e |        | 1.0.1.0.0 |         |

| Signal     | Enabled       | Port #            | Pin Number          | Active Low     | Emulated               | HotKey           | ^    |
|------------|---------------|-------------------|---------------------|----------------|------------------------|------------------|------|
| Input #1   | X             | 1                 | 0                   | ×              | ×                      | 0                |      |
| Input #2   | ×             | 1                 | 0                   | ×              | X                      | 0                |      |
| Input #3   | ×             | 1                 | 0                   | ×              | ×                      | 0                |      |
| Input #4   | ×             | 1                 | 0                   | X              | ×                      | 0                |      |
| Probe      | 4             | 1                 | 2                   | 4              | X                      | 0                |      |
| Index      | X             | 1                 | 0                   | ×              | ×                      | 0                |      |
| Limit Ovrd | ×             | 1                 | 0                   | X              | ×                      | 0                |      |
| EStop      | 4             | 1                 | 1                   | 4              | X                      | 27               |      |
| THC On     | X             | 1                 | 0                   | ×              | ×                      | 0                |      |
| THC Up     | X             | 1                 | 0                   | X              | X                      | 0                |      |
|            | <b>X</b>      | 1                 | n                   | *              | X                      | n                | ~    |
|            | Pins 10-13 ar | nd 15 are inputs. | Only these 5 pin nu | mbers may be u | used on this<br>Automa | ted Setup of Inp | outs |
|            |               |                   |                     |                | 2                      |                  |      |

Рисунок 18-2 – Вкладка Input Signals.

# Вкладка Spindle Setup.

| Relay Control                                                                                                    | - Motor Control                                                                                                    | - Special Europ                                     | tions                                                         |                                                                      | 1 |
|----------------------------------------------------------------------------------------------------|----------------------------------------------------------------------------------------------------|-----------------------------------------------------|---------------------------------------------------------------|----------------------------------------------------------------------|---|
| Clockwise Output # 1<br>CCW (M4) Output # 1<br>Output Signal #'s 1-6                                                                                                    | Use Spindle Motor Outpu PWM Control Step/Dir Motor PWMBase Freq. 2083                                                                                                    | t Closed Lo<br>P 0.25                               | dle Feedback in<br>oop Spindle Cor<br>I 1 D<br>peed Averaging | Sync Mode<br>ntrol<br>0.3                                            |   |
| Flood Mist Control         Disable Flood/Mist relays Delay         Mist       Output #         Plood       Output #         I       0         Output Signal #'s 1-6         ModBus Spindle - Use Step/Dir as well         Enabled       Reg         64       64 - 127         Max ADC       16380 | Minimum     0     %       General Parameters     0     %       CW Delay Spin UP     1     1       CW Delay Spin UP     1     1       CW Delay Spin DOWN     1     1       CCW Delay Spin DOWN     1     1       Immediate Relay off b     1 | Seconds<br>Seconds<br>Seconds<br>Seconds<br>seconds | Special Optio                                                 | ns, Usually Off<br>Heat for Jog<br>de. freq<br>Its Control<br>to Off |   |
|                                                                                                    |                                                                                                    |                                                     |                                                               |                                                                      |   |

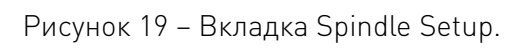

×

Здесь можно настроить вращение шпинделя по часовой стрелке (Clockwise), против часовой стрелки (CCW), охлаждение (Flood/Mist). В соответствующих полях установлены значения 1, 2, 3, 4, которые соответствуют Output#1-Output#4 на вкладке Output Signals.

CW \MIST\FLOOD – это M3\M7 и M8 в файле G-кода. Настройка шпинделя соответствует конфигурации выхода. CW управляется через OUT1, MIST управляется через OUT2, а Flood управляется через OUT3.

Для программного задания скорости шпинделя нужно активировать Use Spindle Motor Output и PWM Control.

| Signal     | Enabled                                | Port #                | Pin Number             | Active Low |   |
|------------|----------------------------------------|-----------------------|------------------------|------------|---|
| Digit Trig | ×                                      | 1                     | 0                      |            |   |
| Enable1    | X                                      | 1                     | 0                      | ×          |   |
| Enable2    | X                                      | 1                     | 0                      | ×          |   |
| Enable3    | X                                      | 1                     | 0                      | *          |   |
| Enable4    | 8                                      | 1                     | 0                      | 2          |   |
| Enable5    | 8                                      | 1                     | 0                      | 8          |   |
| Enable6    | 8                                      | 1                     | 0                      | <b>X</b>   |   |
| Output #1  | 4                                      | 2                     | 1                      | 2          |   |
| Output #2  | 4                                      | 2                     | 2                      | 2          |   |
| Output #3  | 4                                      | 2                     | 3                      | 2          |   |
| Output #4  | 2                                      | 1                     | 0                      | X          | ~ |
| F          | Pins 2 - <mark>9</mark> , 1, 14, 16, a | nd 17 are output pins | . No other pin numbers | should be  |   |
|            |                                        |                       |                        |            |   |

Рисунок 20 – Вкладка Output Signals.

## 7.2.4 Настройка MPG.

Путь Config ->Config plugin ->DIGITALDREAM\_ CONFIG.

| PlugIn Control a | nd Activation                                | ×      |
|------------------|----------------------------------------------|--------|
| Enabled          | PlugIn Name                                  | Config |
| 4                | DIGITALDREAM_20220920-DigitalDream-PlugIn    | CONFIG |
| 4                | Flash-FlashScreen-SWF-PlugIn-A.FenertyB bar  | CONFIG |
| X                | JoyStick-JoyStick-PlugInArt-Fenerty-Ver-1.0a | CONFIG |
| X                | PrinterScope-Port-Scope-1.00.046             | CONFIG |
| X                | TurnDiags-Turn-Diags-1.00.1                  | CONFIG |
| 4                | VideoB.Barker-Ver-1.0                        | CONFIG |
|                  |                                              |        |
| <                |                                              | >      |
|                  |                                              | ОК     |

Рисунок 21 - Страница подключаемого модуля.

На странице подключаемого модуля вы можете выбрать стандартный MPG и NV-MPG.

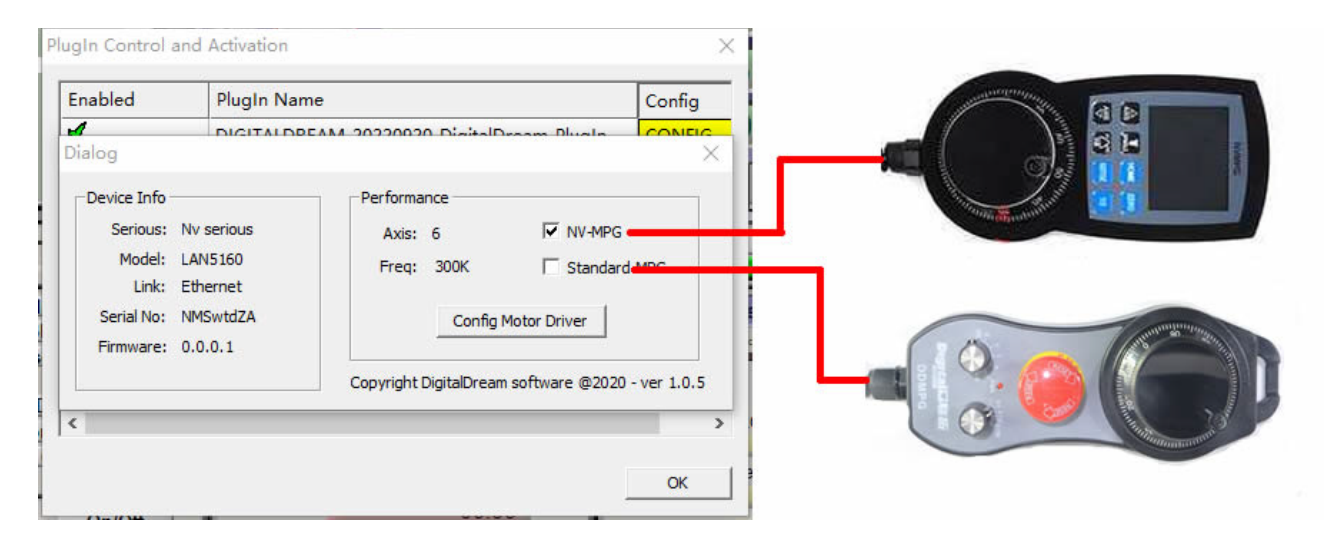

Рисунок 22 – Выбор типа MPG.

Проверьте MPG на странице конфигурации MPG. Путь – Port&Pins →Encoder/MPG's, как показано на рисунке 23. После настройки закройте окно, чтобы использовать MPG в нормальном режиме.

| Signal       Enabled       A -Port #       A -Pin #       B -Pin #       Counts/onit       Velocity         Encoder1       0       0       0       0       1.000000       100.000000         Encoder2       0       0       0       0       1.000000       100.000000         Encoder3       1       0       0       0       0       1.000000       100.000000         Encoder4       1       0       0       0       0       0       1.000000       100.000000         MPG #1       1       0       0       0       0       1.000000       100.000000         MPG #2       0       0       0       0       0       1.000000       100.000000         MPG #3       0       0       0       0       1.000000       100.000000                                                                                                    | Signal         Print #         B -Point #         B -Point #         Countsyonic         Verocity           Encoder1         0         0         0         0         1.000000         100.000000           Encoder2         0         0         0         0         1.000000         100.000000           Encoder3         0         0         0         0         1.000000         100.000000           Encoder4         0         0         0         0         1.000000         100.000000           Encoder4         0         0         0         0         1.000000         100.000000           MPG #1         0         0         0         0         1.000000         100.000000           MPG #2         0         0         0         0         1.000000         100.000000           MPG #3         0         0         0         0         1.000000         100.000000                                                                                                    | Cianal   | Enchlad | A D+ #    | A Din #  | P. D+++   | P Din # | County (Unit | Valasitu   |  |
|----------------------------------------------------------------------------------------------------|----------------------------------------------------------------------------------------------------|----------|---------|-----------|----------|-----------|---------|--------------|------------|--|
| Encoder1         Image: Constraint of the second second secon | Encoder1         Image: Constraint of the second second secon | Signai   | Enabled | A -Port # | A -Pin # | B -Port # | D-PIN # | Counts/Onit  | velocity   |  |
| Encoder2         M         0         0         0         1.00000         100.00000           Encoder3         M         0         0         0         0         1.00000         100.00000           Encoder4         M         0         0         0         0         0         0         0.00000         100.00000           MPG #1         M         0         0         0         0         0         0         0.00000         100.00000           MPG #2         M         0         0         0         0         0         0         0.00000         100.00000           MPG #3         M         0         0         0         0         0         0         0         0                                                                                                    | Encoder2         Image: Constraint of the second second secon | Encoder1 | •       | 0         | 0        | 0         | 0       | 1.000000     | 100.000000 |  |
| Encoder3         M         0         0         0         1.000000         100.000000           Encoder4         M         0         0         0         0         1.000000         100.000000           MPG #1         M         0         0         0         0         0         1.000000         100.000000           MPG #2         M         0         0         0         0         0         0         1.000000         100.000000           MPG #3         M         0         0         0         0         0         0         0         0                                                                                                    | Encoder3         M         O         O         O         O         I.000000         100.000000           Encoder4         M         O         O         O         O         O         I.000000         100.000000           MPG #1         Image: M         O         O         O         O         O         I.000000         I00.000000           MPG #2         Image: M         O         O         O         O         O         I.000000         I00.000000           MPG #3         Image: M         O         O         O         O         O         Image: M         Image: M                                                                                                    | Encoder2 | X       | 0         | 0        | 0         | 0       | 1.000000     | 100.000000 |  |
| Encoder4         M         O         O         O         O         I.000000         I00.000000           MPG #1         I         O         O         O         O         O         I.000000         I00.000000           MPG #2         I         O         O         O         O         O         I.000000         I00.000000           MPG #2         I         O         O         O         O         O         I.000000         I00.000000           MPG #3         I         O         O         O         O         O         I.000000         I00.000000                                                                                                    | Encoder4         M         O         O         O         I.000000         I00.000000           MPG #1         Image: M         O         O         O         O         O         I.000000         I00.000000           MPG #2         Image: M         O         O         O         O         O         I.000000         I00.000000           MPG #2         Image: M         O         O         O         O         O         I.000000         I00.000000           MPG #3         Image: M         O         O         O         O         O         Image: M         Image: M<                                                                                                    | Encoder3 | X       | 0         | 0        | 0         | 0       | 1.000000     | 100.000000 |  |
| MPG #1         Impose of the second second seco | MPG #1         Image: MPG #2         Image: MPG #2 </td <td>Encoder4</td> <td>X</td> <td>0</td> <td>0</td> <td>0</td> <td>0</td> <td>1.000000</td> <td>100.000000</td> <td></td>                                                                                                    | Encoder4 | X       | 0         | 0        | 0         | 0       | 1.000000     | 100.000000 |  |
| MPG #2         MPG #3         MPG         O         O         O         O         I.000000         I00.000000           MPG #3         MPG #3         O         O         O         O         I.000000         I00.000000                                                                                                    | MPG #2         MPG #2         MPG #2         Ol         Ol         Ol         Ol         Interval         Interval <th< td=""><td>MPG #1</td><td>4</td><td>0</td><td>0</td><td>0</td><td>0</td><td>1.000000</td><td>100.000000</td><td></td></th<>                                                                                                    | MPG #1   | 4       | 0         | 0        | 0         | 0       | 1.000000     | 100.000000 |  |
| MPG #3 0 0 0 0 1.000000 100.00000                                                                                                    | MPG #3 0 0 0 0 1.000000 100.00000                                                                                                    | MPG #2   | X       | 0         | 0        | 0         | 0       | 1.000000     | 100.000000 |  |
|                                                                                                    |                                                                                                    | MPG #3   | X       | 0         | 0        | 0         | 0       | 1.000000     | 100.000000 |  |

Рисунок 23 – Проверка MPG.

## 7.3 Настройка системы координат станка.

До установки системы координат станка нет связи между программным обеспечением и станком. Поэтому первым шагом является установка системы координат станка.

| Mach3 CNC Licensed To: MaoA档口忙抱onar                                                                                                    |                                                                                                    |
|----------------------------------------------------------------------------------------------------|----------------------------------------------------------------------------------------------------|
| File Control Function Ctg's View Wizards Operator PlugIn Control Help Program Run (Alt-1) MDI (Alt-2) Tool Path (Alt-4) Offsets (Alt-5) Settings (Alt-5) Diagnostics (                                                                                                    | Alt-7) MIL>G15 G1 G17 G40 G20 G90 G94 G54 G49 G99 G84 G97                                                                                                    |
| R Zero +<br>Come Science To Go                                                                                                    | -1.2750<br>+1.0000<br>0.9845<br>+1.0000<br>0.0005<br>Scale<br>+1.0000<br>Scale<br>+1.0000<br>0.0000<br>Scale<br>+1.0000<br>Scale<br>+1.0000<br>Scale<br>-0.0000<br>Scale<br>-0.00000<br>Scale<br>-0.0000<br>Scale<br>-0.0000<br>Scale<br>-0.0000<br>Scale<br>-0.0000<br>Scale<br>-0.0000<br>Scale<br>-0.0000<br>Scale<br>-0.0000<br>Scale<br>-0.0000<br>Scale<br>-0.0000<br>Scale<br>-0.0000<br>-0.00000<br>-0.0000<br>-0.0000<br>-0.0000<br>-0.0000<br>-0.0000<br>-0.0000<br>-0.0000<br>-0.00000<br>-0.0000<br>-0.00000<br>-0.00000000<br>-0.00000<br>-0.00000<br>-0.0000<br>-0.0000000000 |
| File: No File Loaded.                                                                                                    | Wizards Last Wizard Regen. Display Jog<br>Wizards Mode Follow                                                                                                    |
| Edit G-Code         Rewind Ctrl-W           Recent File         Single BLK Att-R           Close G-Code         Reverse Run           Feed Hold         Joan           -Spc         Ste Next Line           Stop         Hine:           Run From Here         Dwell           Dwell         Cv Mode | Feed Rate     Spindle Speed       PRO     100       FRO     100       FRO     100       FRO     100       FRO     100       FRO     100       FRO     100       FRO     100       FRO     100       FRO     100       FRO     100       FRO     100       FRO     100       FRO     100       Solution     100       FRO     100       FRO     100       Solution     100       FRO     100       FRO     100                                                                                                    |
| On/Off<br>Z Inhibit         On/Off<br>Z Inhibit         Elected         00:00           G-Codes         M-Codes         +0:000         Jog ONLOFF Ctri-Alt.J                                                                                                    | Unts/Min 0.00 Spindle Speed                                                                                                    |
| History Clear Status:                                                                                                    | Profile: Mach3Mill                                                                                                    |

Рисунок 24 – Главный экран программы Mach3.

## 7.3.1 Установка исходного положения станка.

По запросу некоторые станки устанавливают исходную точку в положительном направлении координат. Mach3 может определить направление исходной точки станка с помощью программной настройки.

В меню Config необходимо выбрать подменю Homing/Limits.

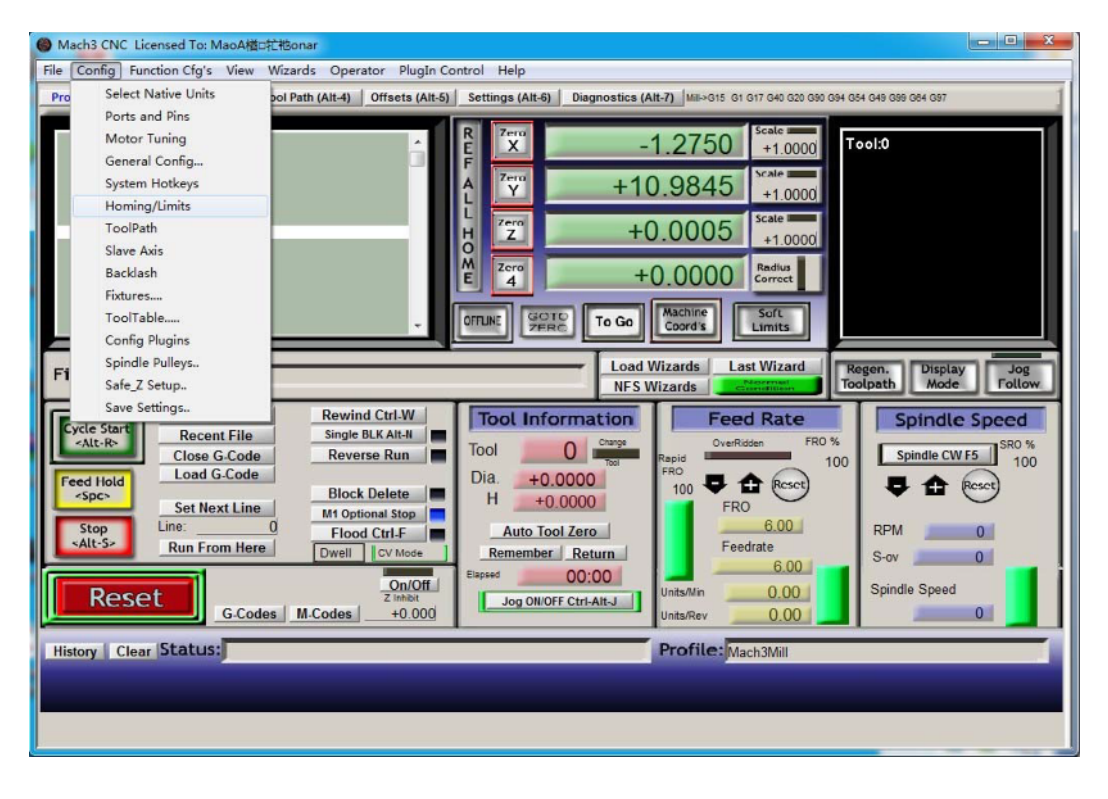

Рисунок 25 – Главный экран программы Mach3.

Поле Home Neg предназначено для определения направления исходной точки машины, "×" означает поиск исходной точки в отрицательном направлении; "√" означает поиск исходной точки в положительном направлении.

Исходное положение оси X – в отрицательном направлении, а исходные точки Y и Z – в положительном.

|                        |                            |          | Entries  | are in setup | units. |          |         |         |
|------------------------|----------------------------|----------|----------|--------------|--------|----------|---------|---------|
| Axis                   | Revers                     | Soft Max | Soft Min | Slow Z       | Home   | Home Neg | Auto Ze | Speed % |
| х                      | *                          | 270      | 0        | 1.00         | 0.0000 | X        | *       | 20      |
| Y                      | *                          | 0        | -390     | 1.00         | 0.0000 | 4        | X       | 20      |
| Z                      | 8                          | 0        | -100.00  | 1.00         | 0.0000 | 4        | 8       | 20      |
| A                      | X                          | 100.00   | -100.00  | 1.00         | 0.0000 | X        | ×       | 20      |
| В                      | ×                          | 100.00   | -100.00  | 1.00         | 0.0000 | X        | *       | 20      |
| с                      | X                          | 100.00   | -100.00  | 1.00         | 0.0000 | X        | X       | 20      |
| G28 home<br>X 0<br>Y 0 | e location coord<br>A<br>B | dinates  |          |              |        |          |         |         |
| Z O                    | C                          | 0        |          |              |        |          |         |         |

Рисунок 26 – Диалоговое окно Motor Home/Softlimits.

## 7.3.2 Установка мягких ограничений.

На этой странице также можно установить точки мягкого ограничения машины, Soft Max точки мягкого ограничения в положительном направлении, Soft Min - точки мягкого ограничения в отрицательном направлении.

Значения точек соответствуют ссылкам на систему координат станка, поэтому, как показано в данном примере, максимальное значение по осям Y и Z равно 0.

Как показано на рисунке 26, в соответствии с текущим запросом, область мягких ограниченных точек по оси XYZ задается как [0,270] [-390,0] [-100,0].

#### 7.3.3 Возврат в исходное положение.

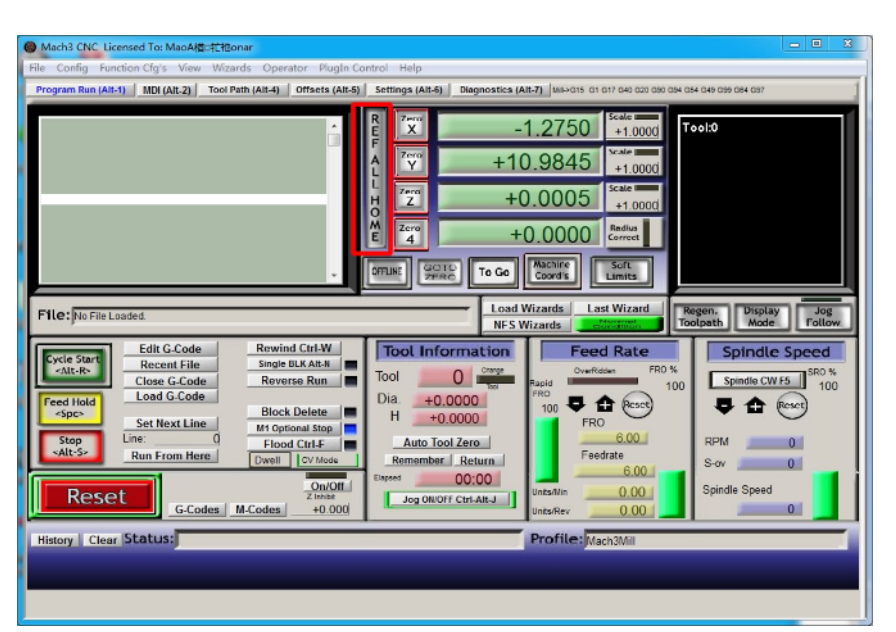

Рисунок 27 – Кнопка REF ALL HOME.

Нажмите REF ALL HOME на главной странице. По осям X/Y/Z/4 начнется поиск исходных точек.

Если вам нужны дополнительные операции по осям, отредактируйте макрокоманду или нажмите Alt+7 на странице диагностики.

#### 7.3.4 Установка системы координат заготовки.

Поскольку каждая заготовка может находиться в различных положениях на станке, необходимо установить одну или несколько систем координат.

#### Перемещение заготовки из текущей точки в положение 0.

С помощью клавиатуры или пульта переместите наконечник инструмента в точку 0.

0 точка является точкой 0 заготовки, она связана с файлом рабочего G-кода.

Как показано в нашем примере, точка 0 находится в центре поверхности заготовки, поэтому мы просто перемещаем наконечник инструмента в в это положение.

#### Очистка координат.

Нажмите кнопку Zero на каждой оси, затем очистите координаты до 0 для каждой оси.

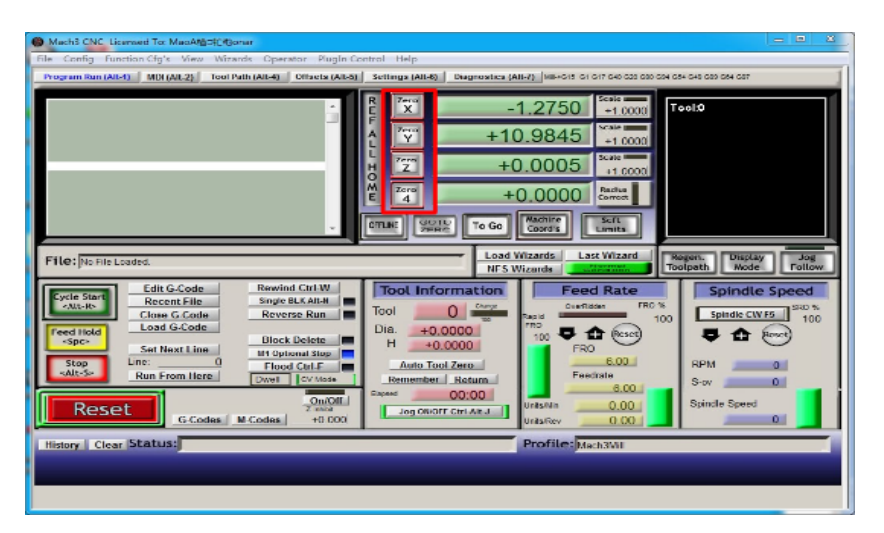

| Mach3 CNC Licensed To: MacAtaExtHomar<br>File Config Function Cfg's View Wizards Operator PlugIn Cor                                                                                                    | strol Help                                                                                                    |
|----------------------------------------------------------------------------------------------------|----------------------------------------------------------------------------------------------------|
| Program Run (All 4) MDI (All 2) Tool Path (All 4) Office to (All 5)                                                                                                    | Settings (All 4)         Disgnostics (All 7)         Settings (All 4)         Tool 000 044 044 044 044 044 044 047           R         +0.0000         5 tool 040 044 044 044 044 044 044 044 044 04                                                                                                    |
| File: De File Loaded           File: De File Loaded           Image: Constraint of the series of the series of the se | Load Wizards Last Wizard<br>NFS Wizards Community<br>Tool Information<br>Dia. +0.0000<br>H +0.0000<br>Jog ONCOF CHARJ<br>Occore<br>Reambal Return<br>Jog ONCOF CHARJ<br>Occore<br>Reambal Return<br>Dia. +0.0000<br>FRO<br>Reambal Return<br>Dia. +0.0000<br>Community<br>FRO<br>Reambal Return<br>Dia. +0.0000<br>FRO<br>Reambal Return<br>Dia. +0.0000<br>FRO<br>Reambal Return<br>Dia. +0.0000<br>FRO<br>Reambal Return<br>Dia. +0.0000<br>FRO<br>Reambal Return<br>Dia. +0.0000<br>FRO<br>Reambal Return<br>Dia. +0.0000<br>FRO<br>Reambal Return<br>Dia. +0.0000<br>FRO<br>Reambal Return<br>Dia. +0.0000<br>FRO<br>Reambal Return<br>Dia. +0.0000<br>FRO<br>Reambal Return<br>Dia. +0.0000<br>FRO<br>Rom<br>Reambal Return<br>Dia. +0.0000<br>FRO<br>Rom<br>Reambal Return<br>Dia. +0.0000<br>FRO<br>Rom<br>Reambal Return<br>Dia. +0.0000<br>FRO<br>Rom<br>Reambal Return<br>Dia. +0.0000<br>FRO<br>Rom<br>Reambal Return<br>Dia. +0.0000<br>FRO<br>Rom<br>Rom<br>Rom<br>Reambal Return<br>Dia. +0.0000<br>FRO<br>Rom<br>Rom<br>Rom<br>Rom<br>Rom<br>Rom<br>Rom<br>Rom |

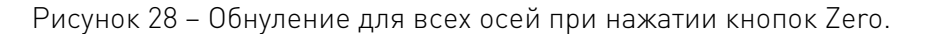

# 7.4 Открытие файла G-кода и запуск.

Нажмите кнопку Load G-Code ("Загрузить G-код") на главной странице или откройте Load G-Code в главном меню File, после чего станок начнет работать.

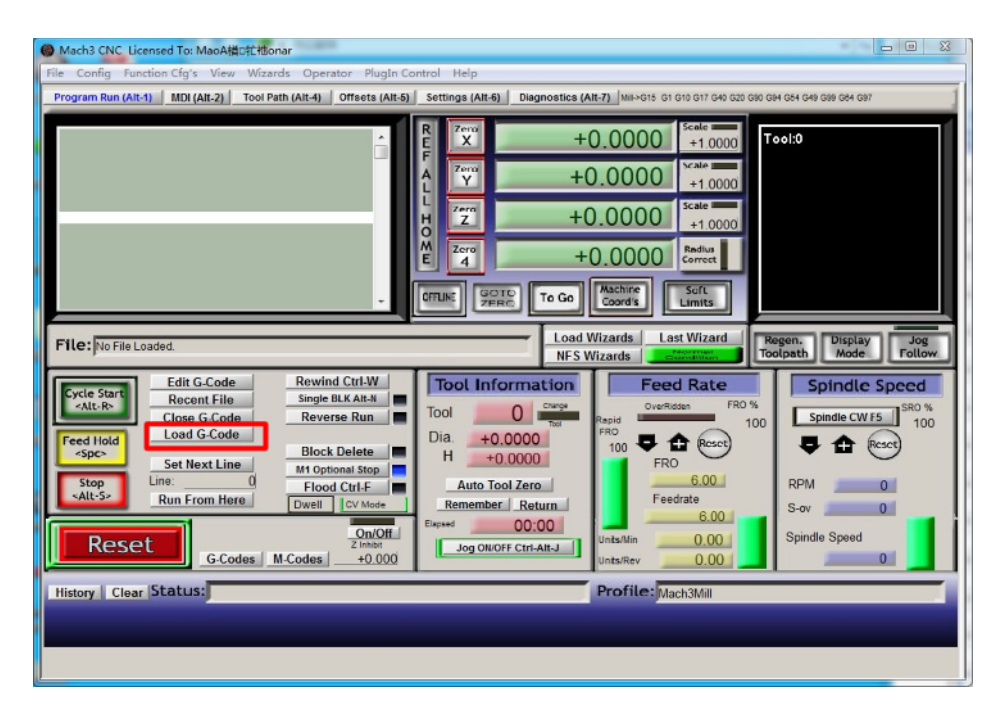

Рисунок 29 – Нажмите Load G-Code и откройте ваш G-код.

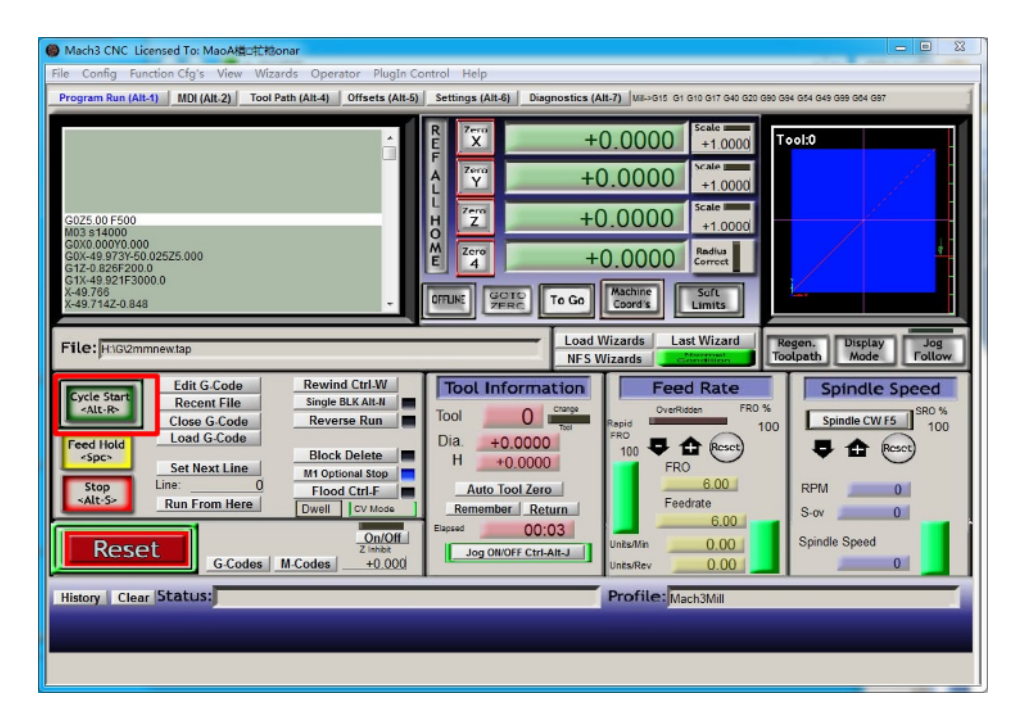

Рисунок 30 – После открытия G-кода нажмите Cycle Start, чтобы приступить к работе.

#### 8. Устойчивость к воздействию внешних факторов.

| Охлаждение           | Естественное или принудительное |                                                                |  |  |  |
|----------------------|---------------------------------|----------------------------------------------------------------|--|--|--|
|                      | Окружающая среда                | Избегать запыленности, масляного тумана и<br>агрессивных газов |  |  |  |
|                      | Температура воздуха             | +10°C ~+35°C                                                   |  |  |  |
| Рабочая среда        | Влажность, не более             | 60%                                                            |  |  |  |
|                      | Рабочая температура             | < +35°C                                                        |  |  |  |
|                      | Вибрация                        | <0.5g                                                          |  |  |  |
| Температура хранения | +5°C~+40°C                      |                                                                |  |  |  |

#### 9. Правила и условия безопасной эксплуатации.

Перед подключением и эксплуатацией изделия ознакомьтесь с паспортом и соблюдайте требования безопасности.

Изделие может представлять опасность при его использовании не по назначению. Оператор несет ответственность за правильную установку, эксплуатацию и техническое обслуживание изделия.

При повреждении электропроводки изделия существует опасность поражения электрическим током. При замене поврежденной проводки драйвер должен быть полностью отключен от электрической сети. Перед уборкой, техническим обслуживанием и ремонтом должны быть приняты меры для предотвращения случайного включения изделия.

#### 10. Приемка изделия.

После извлечения изделия из упаковки необходимо:

• проверить соответствие данных паспортной таблички изделия паспорту и накладной;

• проверить оборудование на отсутствие повреждений во время транспортировки и погрузки/разгрузки.

В случае несоответствия технических характеристик или выявления дефектов составляется акт соответствия.

#### 11. Монтаж и эксплуатация.

Работы по монтажу и подготовке оборудования должны выполняться только квалифицированными специалистами, прошедшими инструктаж по технике безопасности и изучившими настоящее руководство, Правила устройства электроустановок, Правила технической эксплуатации электроустановок, типовые инструкции по охране труда при эксплуатации электроустановок.

По окончании монтажа необходимо проверить:

- правильность подключения выводов оборудования к электросети;
- исправность и надежность крепежных и контактных соединений;
- надежность заземления;
- соответствие напряжения и частоты сети указанным на маркировке изделия.

#### 12. Маркировка и упаковка.

#### 12.1 Маркировка изделия.

Маркировка изделия содержит:

- товарный знак;
- наименование или условное обозначение (модель) изделия;
- серийный номер изделия;
- дату изготовления.

Маркировка потребительской тары изделия содержит:

- товарный знак предприятия-изготовителя;
- условное обозначение и серийный номер;
- год и месяц упаковывания.

#### 12.2 Упаковка.

К заказчику изделие доставляется в собранном виде. Оборудование упаковано в картонный коробок. Все разгрузочные и погрузочные перемещения вести с особым вниманием и осторожностью, обеспечивающими защиту от механических повреждений.

При хранении упакованного оборудования необходимо соблюдать следующие условия:

- не хранить под открытым небом;
- хранить в сухом и незапыленном месте;
- не подвергать воздействию агрессивных сред и прямых солнечных лучей;
- оберегать от механических вибраций и тряски;
- хранить при температуре от +5°С до +40°С, при влажности не более 60% (при +25°С).

#### 13. Условия хранения изделия.

Изделие должно храниться в условиях по ГОСТ 15150-69, группа У4, УХЛ4 (для хранения в помещениях (объемах) с искусственно регулируемыми климатическими условиями, например в закрытых отапливаемых или охлаждаемых и вентилируемых производственных и других, в том числе хорошо вентилируемых подземных помещениях).

Для хранения в помещениях с кондиционированным или частично кондиционированным воздухом) при температуре от +5°C до +40°C и относительной влажности воздуха не более 80% (при +25°C).

Помещение должно быть сухим, не содержать конденсата и пыли. Запыленность помещения в пределах санитарной нормы. В воздухе помещения для хранения изделия не должно присутствовать агрессивных примесей (паров кислот, щелочей). Требования по хранению относятся к складским помещениям поставщика и потребителя.

#### 14. Условия транспортирования.

Допускается транспортирование изделия в транспортной таре всеми видами транспорта (в том числе в отапливаемых герметизированных отсеках самолетов) без ограничения расстояний. При перевозке в железнодорожных вагонах вид отправки — мелкий малотоннажный. При транспортировании изделия должна быть предусмотрена защита от попадания пыли и атмосферных осадков.

#### Климатические условия транспортирования.

| Влияющая величина                 | Значение                               |
|-----------------------------------|----------------------------------------|
| Диапазон температур               | -40°С до +60°С                         |
| Относительная влажность, не более | 60% при 25°С                           |
| Атмосферное давление              | От 70 до 106.7 кПа (537-800 мм рт.ст.) |

#### 15. Гарантийные обязательства.

Гарантийный срок службы составляет 6 месяцев со дня приобретения. Гарантия сохраняется только при соблюдении условий эксплуатации и регламентного обслуживания.

1. Общие положения

1.1. Продавец не предоставляет гарантии на совместимость приобретаемого товара и товара, имеющегося у Покупателя, либо приобретенного им у третьих лиц.

1.2. Характеристики изделия и комплектация могут изменяться производителем без предварительного уведомления в связи с постоянным техническим совершенствованием продукции.

2. Условия принятия товара на гарантийное обслуживание

2.1. Товар принимается на гарантийное обслуживание в той же комплектности, в которой он был приобретен.

3. Порядок осуществления гарантийного обслуживания

3.1. Гарантийное обслуживание осуществляется путем тестирования (проверки) заявленной неисправности товара.

3.2. При подтверждении неисправности проводится гарантийный ремонт.

4. Гарантия не распространяется на стекло, электролампы, стартеры и расходные материалы, а также на:

4.1. Товар с повреждениями, вызванными ненадлежащими условиями транспортировки и хранения, неправильным подключением, эксплуатацией в нештатном режиме либо в условиях, не предусмотренных производителем (в т.ч. при температуре и влажности за пределами рекомендованного диапазона), имеющий повреждения вследствие действия сторонних обстоятельств (скачков напряжения электропитания, стихийных бедствий и т.д.), а также имеющий механические и тепловые повреждения.

4.2. Товар со следами воздействия и (или) попадания внутрь посторонних предметов, веществ (в том числе пыли), жидкостей, насекомых, а также имеющим посторонние надписи.

4.3. Товар со следами несанкционированного вмешательства и (или) ремонта (следы вскрытия, кустарная пайка, следы замены элементов и т.п.).

4.4. Товар, имеющий средства самодиагностики, свидетельствующие о ненадлежащих условиях эксплуатации.

4.5. Технически сложный Товар, в отношении которого монтажносборочные и пусконаладочные работы были выполнены не специалистами Продавца или рекомендованными им организациями, за исключением случаев прямо предусмотренных документацией на товар.

4.6. Товар, эксплуатация которого осуществлялась в условиях, когда электропитание не соответствовало требованиям производителя, а также при отсутствии устройств электрозащиты сети и оборудования.

4.7. Товар, который был перепродан первоначальным покупателем третьим лицам.

4.8. Товар, получивший дефекты, возникшие в результате использования некачественных или выработавших свой ресурс запасных частей, расходных материалов, принадлежностей, а также в случае использования не рекомендованных изготовителем запасных частей, расходных материалов, принадлежностей.

**16. Наименование и местонахождение импортера:** 000 "Станкопром", Российская Федерация, 394033, г. Воронеж, Ленинский проспект 160, офис 333.

17. Маркировка ЕАС

# EHC

Изготовлен и принят в соответствии с обязательными требованиями действующей технической документации и признан годным для эксплуатации.

№ партии:

OTK:

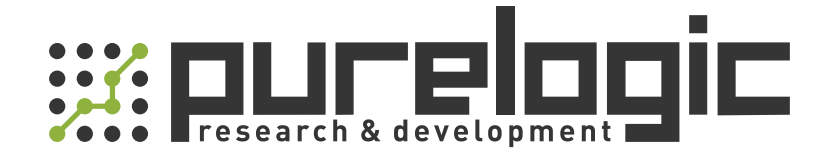

8 (800) 555-63-74 бесплатные звонки по РФ +7 (473) 204-51-56 Воронеж +7 (495) 505-63-74 Москва

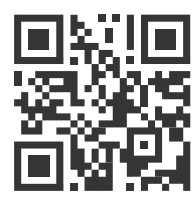

<u>www.purelogic.ru</u> info@purelogic.ru 394033, Россия, г. Воронеж, Ленинский пр-т, 160, офис 149

| Пн | Вт                 | Ср            | Чт   | Пт    | Сб       | Bc |
|----|--------------------|---------------|------|-------|----------|----|
|    | 8 <sup>00</sup> -1 | 1 <b>7</b> 00 | 800. | -1600 | выходной |    |